## FÁCIL DE VISUALIZAR

## Origem do alarme

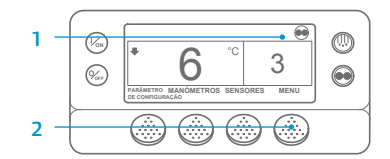

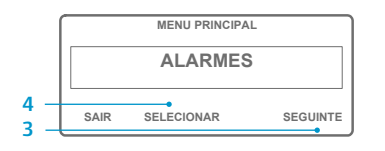

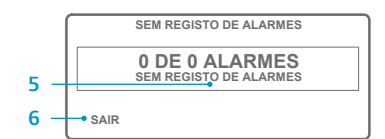

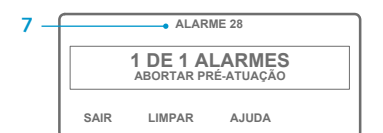

# FÁCIL DE VISUALIZAR

## Limpeza dos Códigos de Alarme

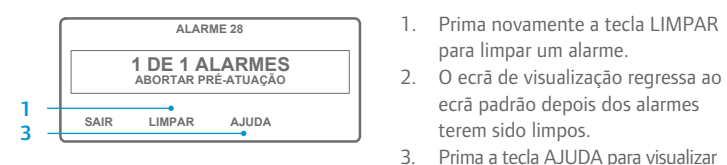

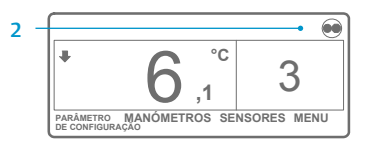

- Volte ao ecrã padrão. 2. Prima a tecla MENU.
- 3 Prima a tecla SEGUINTE até ser
- exibido o menu de alarme.
- 4 Prima a tecla SELECIONAR É exibido o ecrã de alarme
- 5. Caso não haja registo de alarmes, é exibido "Alarme 00".
- 6. Prima a tecla SAIR para voltar ao ecrã padrão.
- 7. Caso não existam alarmes registados, serão exibidos os números dos alarmes e os códigos de alarme mais recentes.
- 8. Caso exista mais de um alarme. prima a tecla SEGUINTE para visualizar cada um dos alarmes.
- 9. Caso ocorra um alarme grave. a unidade é encerrada para evitar a ocorrência de danos ou a carga. Neste caso, o ecrã indicará que a unidade se encontra encerrada, exibindo o código de alarme que esteve na origem do encerramento.

para limpar um alarme.

terem sido limpos.

NOTA: para informações mais detalhadas acerca de cada ação, consulte o capítulo

"Funcionamento" do respetivo manual de instruções da unidade.

ecrã padrão depois dos alarmes

informação adicional no ecrã.

Consulte ainda a lista completa dos

códigos de alarme na coluna seguinte.

## FÁCIL DE DIAGNOSTICAR

## Origem do alarme

0

- Sem Registo de Alarmes Sensor da Bobina do Evaporador
- Controlo do Sensor do Ar de Retorno
- Sensor de Controlo do Ar de Saída
- Sensor do Ar Ambiente
- Sensor da Temperatura do Agente Refrigerante
- Sensor RPM do Motor
- Temperatura do Evaporador Elevada
- 10 Pressão de Saída Elevada
- 11 Controlo da Unidade através do Sensor Alternativo 12 Encerramento por Sensor ou Entrada Digital
- 13 Verificação do Sensor 15
  - Verificar a Vela de Incandescência/Aquecedor do Ar de Admissão
- 17 Motor Falhou Partida
- Temperatura Elevada do Agente Refrigerante do Motor 18
- 19 Baixa Pressão do Óleo do Motor
- Motor Falhou Arrangue 20
- 21 Verificar Ciclo de Refrigeração
- 22 Verificar Ciclo de Aquecimento
- 23 Falha no Ciclo de Refrigeração Falha no Ciclo de Aquecimento
- 24 25 Verificar Alternador
- Capacidade de Refrigeração 26
- 28 Abortar Pré-atuação ou Autodiagnóstico
- 29 Circuito Válvula da Descongelação
- 30 Válvula da Descongelação Presa
- 31 Interruptor de Pressão do Óleo
- 32 Baixa Capacidade de Refrigeração
- 33 Verificar RPM do Motor
- 35 Iniciar Circuito de Relés
- 36 Falha no Arrangue do Motor Elétrico
- 37 Nível de Agente Refrigerante no Motor
- 38 Inversão de Fase Elétrica
- Circuito Válvula de Água 39
- 40 Circuito Alta Velocidade
- 41 Verificar Temperatura do Agente Refrigerante do Motor
- 42 Unidade Forçada para Velocidade Baixa 43 Unidade Forçada para Modulação a Baixa Velocidade
- 44 Verificar Sistema de Combustível
- 45 Bypass Gás Quente ou Circuito bypass Gás Quente
- 46 Verificar Caudal de Ar
- 48 Verificar Correias/Embraiagem
- 50 Reinicializar Relógio
- 52 Circuito de Aquecimento
- Excedido Tempo do Modo de Teste 54
- 61 Tensão da Bateria baixa
- Amperímetro Fora dos Parâmetros de Calibragem 62
- 63 Paragem do Motor
- 64 Lembrete de Pré-atuação
- 65 Diferencial de Temperatura Anormal
- 66 Baixo Nível do Óleo do Motor
- 67 Circuito Solenóide da Conduta do Líquido
- 68 Falha Interna no Controlador
- 70 Falha no Horímetro
- 74 Reinicializar Controlador com Valores Predefinidos
- 77 Falha na Soma de Controlo EPROM
- 79 Registo de Dados Internos Demasiado Chejo
- 80 Sensor da Temperatura do Compressor
- 81 Temperatura do Compressor Elevada
- 82 Encerramento por Temperatura do Compressor Elevada

- 83 Temperatura Baixa do Agente Refrigerante do Motor
- Reinicializar a Zero 84
- 85 Euncionamento Eorcado da Unidade
- 86 Sensor da Pressão de Saída
- Sensor da Pressão de Admissão 87
- 89 Verificar Circuito Eletrónico da Válvula de Borboleta
- 90 Sobrecarga elétrica
- 91 Entrada de Sinal Elétrico de Operacionalidade
- 92 Níveis do Sensor não Configurados
- 93 Baixa Pressão do Óleo do Motor
- 94 Circuito do carregador #1
- 95 Circuito do carregador #2
- 96 Nível de Óleo Baixo

118

120

121

122

127

128

129

130

131

132

133

134

135

136

137

141

145

146

148

149

150

151

157

158

203

204

- 98 Sensor do Nível de Combustível
- Taxa de Pressão do Compressor Elevada 99
- 108 Excedido Tempo de Porta Aberta
- Unidade não Configurada Corretamente 111
- 113 Circuito de Aquecimento Elétrico
- 114 Alarmes Múltiplos – Não operacional
- 115 Verificar Interruptor de Corte de Alta Pressão Externo
- 116 Verificar Interruptor de Corte de Alta Pressão Interno Comutação Automática de Elétrico para Diesel

Parâmetro de Configuração Não Introduzido

Lembrete de Manutenção Tempo de Funcionamento do Motor #1

Lembrete de Manutenção Tempo de Funcionamento do Motor #2

Lembrete de Manutenção Tempo de Funcionamento Elétrico #1

Lembrete de Manutenção Tempo de Funcionamento Elétrico #2

Lembrete de Manutenção Tempo de Funcionamento Total da Unidade #1

Lembrete de Manutenção Tempo de Funcionamento Total da Unidade #2

©Thermo King Corporation

117 Comutação Automática de Diesel para Elétrico Circuito do Excitador do Alternador

Circuito de Injeção de Líquido

Circuito do Relé Diesel/Elétrico

Controlador Ligado em Horas

Alarme Não Identificado

Falha ao Carregar Software

Incompatibilidade de OptiSet Plus

Visualizar Sensor do Ar de Retorno

Para mais informações ou sessões

tutoriais, queira fazer o favor

de contactar o responsável pela

assistência técnica Thermo King

TK 55526-2-PC-PT (Rev. 1, 08-16)

Visualizar Sensor do Ar de Saída

252 Verificar Circuito de Troca de Ar Fresco

Fora da Gama Baixa

Fora da Gama Alta

Verificar Entradas Digitais Sobressalentes

Incompatibilidade de Versão de Software

Verificar Saída da Válvula do Motor do Aquecedor

Comutação Automática de Diesel para Elétrico desativada

Comutação Automática de Elétrico para Diesel desativada

Perda de Sinal de Confirmação "LIGAR" do Controlador

Verificar Saídas Digitais Sobressalentes

# **THERMO KING** Guia de bolso controlador ST **SR-2 e SR-3**

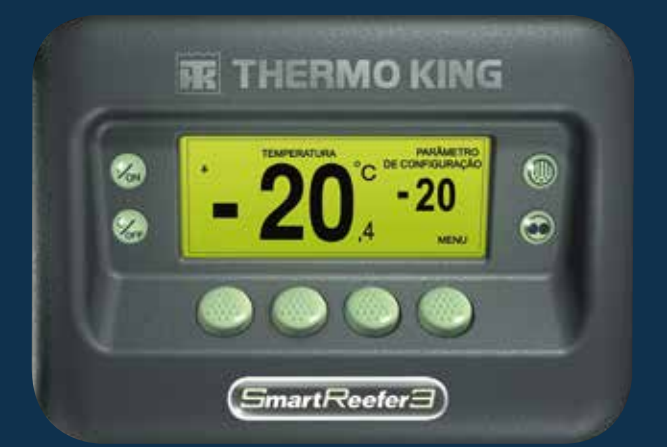

# FÁCIL DE ARRANCAR

0 6 3 METRO MANÓMETROS SENSORES MENU 

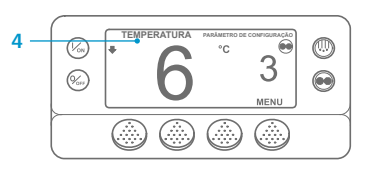

- Prima a tecla LIGAR.
- 2. Será exibida uma série de ecrãs de arranque.
- 3. Quando a unidade estiver pronta a funcionar, será exibido o ecrã padrão Temperatura da Caixa e Configuração.
- O ecrã padrão regressa, por predefinição, para o ecrã "Controlador da Temperatura" após 2 1/2 minutos. Neste ecrã visualiza a mesma configuração e temperatura da caixa, mas com tamanho de letra maior.

# FÁCIL DE CONFIGURAR

## Temperatura configurada

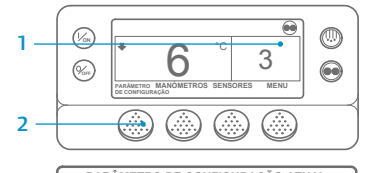

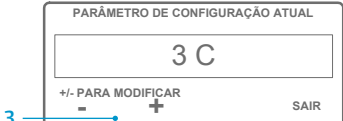

#### NOVO PARÂMETRO DE CONFIGURAÇÃO SERÁ 4 C +/- PARA MODIFICAR OK? SIM NÃO

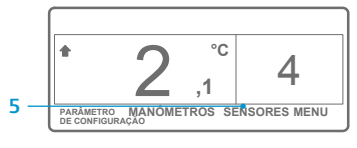

NOTA: deve premir a tecla SIM no espaço de 10 segundos após selecionar o novo Parâmetro de Configuração, caso contrário, a alteração será cancelada.

# FÁCIL DE VERIFICAR

#### Manómetros

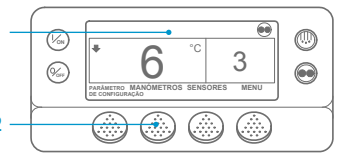

RPM DO MOTOR 1457 RPM SAIR TRANCAR ANTERIOR SEGUINTE

- 4. Prima a tecla TRANCAR para exibir gualguer ecrã do manómetro durante 15 minutos. Prima novamente a tecla para destrancar o ecrã.
- 5. Prima a tecla SAIR para voltar ao ecrã padrão.

# FÁCIL DE DESCONGELAR

## Iniciar descongelação manual

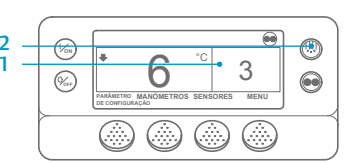

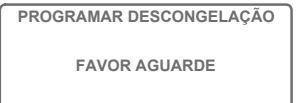

3

- Volte ao ecrã padrão.
- 2. Prima a tecla DESCONGELAR. 3. Será exibida uma série de ecrãs da descongelação.
- 4. É exibido o ecrã da descongelação. O indicador de barras exibe o progresso, revelando o tempo que falta até completar o ciclo de descongelação. Uma vez concluído o ciclo de descongelação, o ecrã regressa ao ecrã padrão.

# FÁCIL DE ACEDER

## Sensores

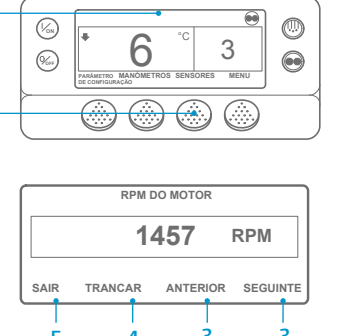

1. Volte ao ecrã padrão. 2. Prima a tecla SENSORES.

3. Prima a tecla ANTERIOR ou

SEGUINTE para percorrer os seguintes ecrãs do sensor: Controlar a Temperatura do Ar de Retorno. Visualizar a Temperatura do Ar de Retorno, Controlar a Temperatura do Ar de Saída, Visualizar a Temperatura do Ar de Saída, Diferencial de Temperatura, Temperatura da Bobina do Evaporador, Temperatura do Ar Ambiente, Temperatura 1 Sobressalente, Registo de Dados

da Temperatura dos Sensores 1 – 6 e Sensor da Temperatura de Bordo. Se não for premida gualquer tecla durante 30 segundos, o ecrã regressa ao ecrã padrão.

- 4. Prima a tecla TRANCAR para exibir gualguer ecrã do sensor durante 15 minutos. Prima novamente a tecla para destrancar o ecrã.
- 5. Prima a tecla SAIR para voltar ao ecrã padrão.

# FÁCIL DE CONFIGURAR

## MONITORIZAÇÃO DO CICLO ou Modo de Funcionamento Contínuo

1. Volte ao ecrã padrão.

2. Prima a tecla SELEÇÃO DE MODO.

IMPORTANTE: há vários anos que

o ecrã deixou de exibir testes na parte

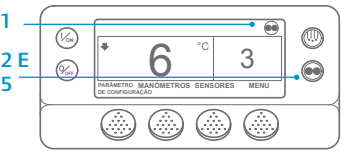

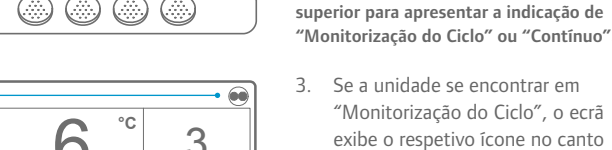

3 n .1 superior direito. PARÂMETRO MANÓMETROS SENSORES MENU

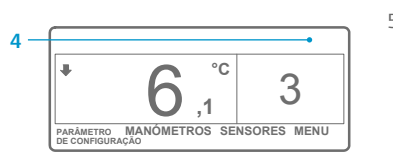

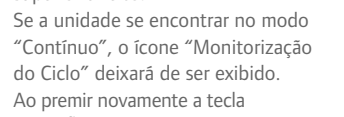

5. Ao premir novamente a tecla SELEÇÃO DE MODO, a unidade volta a comutar para o modo anterior

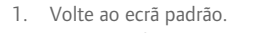

1. Volte ao ecrã padrão.

voltar ao ecrã padrão.

3. Prima as teclas + ou - para

2. Prima a tecla CONFIGURAÇÃO para

modificar a leitura da configuração.

4. Prima a tecla SIM guando visualizar

a configuração pretendida.

a alteração dos novos valores

5. O ecrã padrão é exibido com

para a configuração.

- 3. Prima as teclas ANTERIOR ou SEGUINTE para percorrer os seguintes manómetros: Temperatura do Agente Refrigerante, Nível do Agente Refrigerante, Óleo do Motor, Pressão, Amperes, Voltagem da Bateria, RPM do Motor, Pressão de Saída, Pressão de Admissão, Posição RET, I/O. Se não for premida qualquer tecla durante 30 segundos, o ecrã regressa ao ecrã padrão.
- 2. Prima a tecla MANÓMETROS.

# FÁCIL DE VERIFICAR

## Teste de pré-atuação

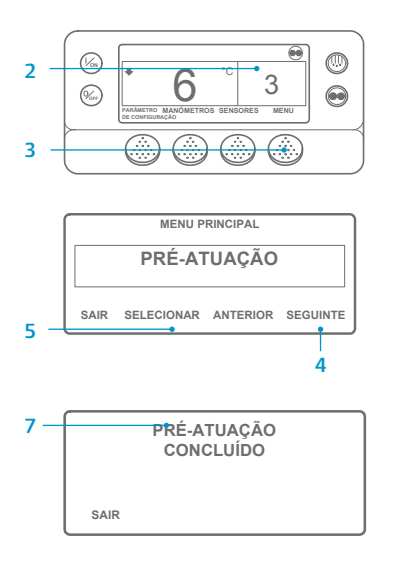

- 1. Limpe todos os códigos de alarme.
- 2. Volte ao ecrã padrão.
- 3. Prima a tecla MENU.
- 4. Prima a tecla SEGUINTE conforme solicitado para visualizar o menu Pré-Atuação.
- 5. Prima a tecla SELECIONAR para iniciar o teste de pré-atuação.
- 6. Se a unidade não estiver a funcionar. será iniciada uma pré-atuação completa. Se a unidade estiver a funcionar no modo diesel ou elétrico, será realizada uma pré-atuação em funcionamento.
- Após a conclusão de todos os testes, os resultados são reportados com os estados CONCLUÍDO, VERIFICAR ou FALHA. Se os resultados exibidos forem VERIFICAR ou FALHA, os códigos de alarme que acompanham estes dois estados irão direcionar os técnicos para a origem do problema.

# FÁCIL DE VERIFICAR

## Horímetros

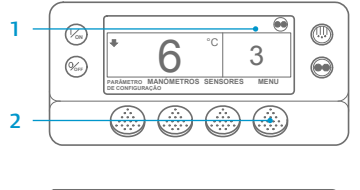

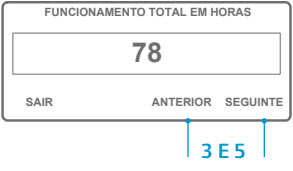

- Volte ao ecrã padrão.
- 2. Prima a tecla MENU.
- 3. Percorra o Menu Principal premindo, repetidamente, as teclas SEGUINTE e ANTERIOR até ser exibido o ecrã Menu Principal do horímetro.
- 4. Prima a tecla SELECIONAR para entrar no menu do horímetro.
- 5. Prima as teclas SEGUINTE e ANTERIOR para visualizar os ecrãs do horímetro

NOTA: para informações mais detalhadas acerca de cada ação, consulte o capítulo "Funcionamento" do respetivo manual de instruções da unidade.